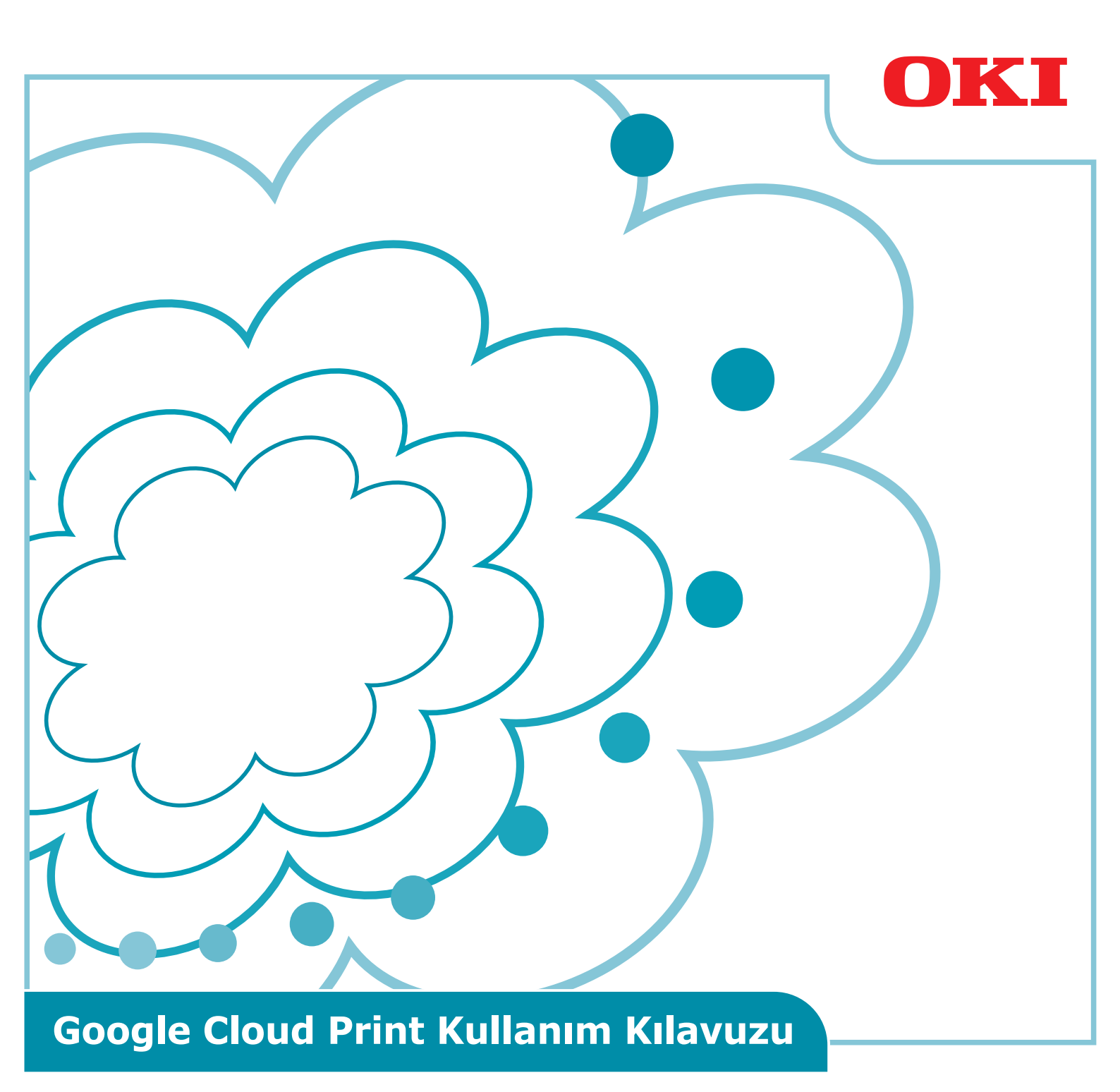

# Bu kılavuzda kullanılan semboller

Bu kılavuz aşağıdaki sembolleri içerir.

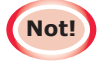

Bunlar, doğru çalışmaya yönelik sınırlamalar ve tedbirlerdir. Makinenin hatalı çalışmasını önlemek için bunları okumanız önerilir.

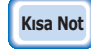

Bilgiler kolaylık sağlaması veya başvurulması için verilmiştir. Okunmaları önerilir.

## **Dikkat Edilecek Hususlar**

#### Bu Kılavuz Hakkında

- 1 Bu kılavuzun önceden izin alınmaksızın kısmen veya tamamen çoğaltılması kesinlikle yasaktır.
- 2 Bu kılavuzun içeriği önceden haber verilmeksizin değiştirilebilir.
- 3 Bu kılavuz büyük bir dikkat ve özenle hazırlanmıştır, ancak çok düşük bir olasılık olsa da anlaşılmayan, hatalı veya eksik bir husus tespit ederseniz ürünü satın aldığınız Oki Satış Şirketine haber vermenizi rica ederiz.
- **4** Oki Data, Madde 3'e etki etmeksizin, bu kılavuz içeriğinin makinenin kullanılması üzerindeki etkileri konusunda hiçbir sorumluluk kabul etmez.

#### Bu kılavuzun telif hakkı hakkında

Tüm telif hakları Oki Data Corporation tarafından saklıdır. Bu kılavuz, önceden izin alınmadan çoğaltılamaz, aktarılamaz veya tercüme edilemez.

Bunları yapmadan önce Oki Data Corporation'dan yazılı izin almanız gerekir.

© 2013 Oki Data Corporation

#### Ticari markalar hakkında

OKI, Oki Electric Industry Co., Ltd'nin tescilli ticari markasıdır.

Google, Google Documents, Android ve Gmail, Google Inc. şirketinin ticari markalarıdır. Google Cloud Print, Google Inc. şirketinin ticari markasıdır.

### Açık kaynak lisanslarının yayınlanması

Aşağıdaki açık kaynak tabanlı yazılım, Google Cloud Print'in kullanılabilmesi için dâhil edilmiştir. Açık kaynak lisansı tanımları aşağıda gösterilmiştir.

json-c

-----

Copyright (c) 2009-2012 Eric Haszlakiewicz

Permission is hereby granted, free of charge, to any person obtaining a copy of this software and associated documentation files (the "Software"), to deal in the Software without restriction, including without limitation the rights to use, copy, modify, merge, publish, distribute, sublicense, and/or sell copies of the Software, and to permit persons to whom the Software is furnished to do so, subject to the following conditions:

The above copyright notice and this permission notice shall be included in all copies or substantial portions of the Software.

THE SOFTWARE IS PROVIDED "AS IS", WITHOUT WARRANTY OF ANY KIND, EXPRESS OR IMPLIED, INCLUDING BUT NOT LIMITED TO THE WARRANTIES OF MERCHANTABILITY, FITNESS FOR A PARTICULAR PURPOSE AND NONINFRINGEMENT. IN NO EVENT SHALL THE AUTHORS OR COPYRIGHT HOLDERS BE LIABLE FOR ANY CLAIM, DAMAGES OR OTHER LIABILITY, WHETHER IN AN ACTION OF CONTRACT, TORT OR OTHERWISE, ARISING FROM, OUT OF OR IN CONNECTION WITH THE SOFTWARE OR THE USE OR OTHER DEALINGS IN THE SOFTWARE.

-----

Copyright (c) 2004, 2005 Metaparadigm Pte Ltd

Permission is hereby granted, free of charge, to any person obtaining a copy of this software and associated documentation files (the "Software"), to deal in the Software without restriction, including without limitation the rights to use, copy, modify, merge, publish, distribute, sublicense, and/or sell copies of the Software, and to permit persons to whom the Software is furnished to do so, subject to the following conditions:

The above copyright notice and this permission notice shall be included in all copies or substantial portions of the Software.

THE SOFTWARE IS PROVIDED "AS IS", WITHOUT WARRANTY OF ANY KIND, EXPRESS OR IMPLIED, INCLUDING BUT NOT LIMITED TO THE WARRANTIES OF MERCHANTABILITY, FITNESS FOR A PARTICULAR PURPOSE AND NONINFRINGEMENT. IN NO EVENT SHALL THE AUTHORS OR COPYRIGHT HOLDERS BE LIABLE FOR ANY CLAIM, DAMAGES OR OTHER LIABILITY, WHETHER IN AN ACTION OF CONTRACT, TORT OR OTHERWISE, ARISING FROM, OUT OF OR IN CONNECTION WITH THE SOFTWARE OR THE USE OR OTHER DEALINGS IN THE SOFTWARE.

# İçindekiler

| 1. | Giriş5                                                             |
|----|--------------------------------------------------------------------|
|    | Google Cloud Print Nedir?5                                         |
|    | Kullanım Ortamı5                                                   |
| 2. | Yazdırma Hazırlıkları6                                             |
| 3. | Yazdırma10                                                         |
|    | Otomatik yazdırma10                                                |
|    | El ile Yazdırma10                                                  |
|    | Yazdırma ayarlarının değiştirilmesi11                              |
|    | Yazdırmayı iptal etme11                                            |
| 4. | Sorun Giderme12                                                    |
|    | Oki Data aygıtı kaydedilemiyor12                                   |
|    | Yazdırılamıyor12                                                   |
|    | Bir hata kodu görüntüleniyor13                                     |
|    | Hata kodu tablosu13                                                |
|    | Google Cloud Print kaydının kontrol edilmesi14                     |
|    | Cloud Hizmeti kullanım ayarlarının kontrol                         |
|    | edilmesi/değiştirilmesi15                                          |
|    | Cloud Hizmeti kullanım ayarlarının kontrol edilmesi                |
|    | Cloud Hizmeti kullanım ayarlarının değiştirilmesi 15               |
|    | Uyku modu ayarlarını kullanarak çalışma15                          |
|    | Kayıtlı bilgilerin silinmesi16                                     |
|    | Kayıtlı bilgilerin silinmesi16                                     |
|    | Silme işleminin tamamlandığını kontrol etme                        |
|    | Google Cloud Print yönetim ekranında kalan kayıt bilgileri varsa17 |
|    | Bilgiler Google Cloud Print yönetim ekranından silinmişse          |
|    | Proxy sunucusu CA lisanslarının içe aktarılması17                  |

# 1. Giriş

# **Google Cloud Print Nedir?**

Google Cloud Print, Google tarafından sunulan ve cep telefonları, akıllı telefonlar, bilgisayarlar vb. ağ terminallerinden yazdırma yapılabilmesini sağlayan bir yazdırma hizmetidir. Bu hizmeti kullanabilmek için bir Google hesabına ihtiyaç vardır. Yazdırma işlemi, Google hesabı kullanılarak kaydettirilmiş bir çok işlevli aygıt ya da yazıcı kullanılarak gerçekleştirilir. Bu işlemler sırasında hiçbir yazıcı sürücüsü yüklemek gerekmez.

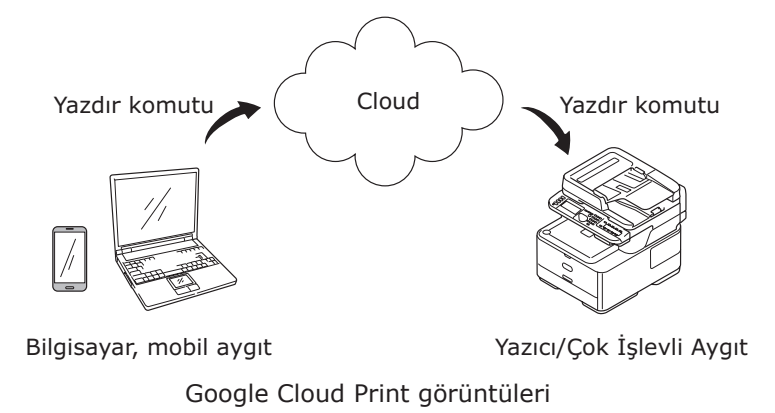

# Kullanım Ortamı

## Yazıcı/Çok İşlevli Aygıt

Yazdırma için kullanılan, Google Cloud Print ile uyumlu bir Oki Data ürünüdür. Yazıcı/Çok İşlevli Aygıt internete bağlı olmalıdır.

IP adresinin, alt ağ maskesinin, ağ geçidi adresinin, DNS sunucusunun vs. doğru ayarlandığından emin olun.

Kısa Not

Google Cloud Print internet üzerinden iletişim kurar ve bu nedenle aşağıdaki güvenlik tedbirlerinin alınması önerilir.

- Bir güvenlik duvarı vb. kullanarak internet üzerinden iletişimi sınırlandırmak.
- Çok işlevli aygıtın varsayılan yönetici parolasını değiştirmek.

## Ağ terminalleri

İnternete bağlı mobil terminaller veya bilgisayarlardır. Yazdırma işlemleri Google Cloud Print ayarları ve uyumlu uygulamalar aracılığıyla gerçekleştirilir.

### Google hesapları

Google Cloud Print ayarları ve uyumlu uygulamalar aracılığıyla yazdırma işlemi yapmak için bir hesap gereklidir.

### Uyumlu uygulamalar

Bir ağ terminalinde çalışan Google Cloud Print ile uyumlu uygulamalardır. Uyumlu işletim sistemleri ve uygulamalar hakkında bilgi almak için Google'ın web sitesini ziyaret edebilirsiniz: (http://www.google.com/cloudprint/learn/apps.html). Tarayıcı olarak Google Chrome kullanılması önerilir.

## Ağ

Ağ, ağ terminalleri ile bulut hizmeti arasında ve bulut hizmeti ile Yazıcı/Çok İşlevli Aygıt arasında iletişim kurmak için kullanılır.

Google Cloud Print, IPv6 ile uyumlu değildir.

# 2. Yazdırma Hazırlıkları

Bu bölüm, Oki Data aygıtlarının Google Cloud Print hizmetine kaydedilmesi için izlenecek adımları açıklar.

Bu açıklamada örnek olarak MC562dnw kullanılmıştır.

Kontrol panelindeki ekranlar ve menüler, kullanılan Oki Data ürününe bağlı olarak değişiklik gösterebilir.

1 Bir Google Hesabı oluşturun.

### **Kisa Not** Bir Google hesabınız varsa yeni bir hesap oluşturmanız gerekmez.

Bir bilgisayardan veya akıllı telefon vb. mobil bir terminalden Google'ın web sitesine gidin (https://accounts.google.com/signup).

Bir hesap oluşturmak için, ekranda görüntülenen talimatları izleyin.

2 Oki Data aygıtında doğru IP adresinin, alt ağ maskesinin ve ağ geçidi adresinin ayarlandığını kontrol edin.

Zaten ağa bağlı bir Oki Data aygıtı kullanıyorsanız ayarlarının doğru olduğunu kontrol edin.

Kontrol yöntemini öğrenmek için Oki Data aygıtının kullanım kılavuzuna bakın.

**3** Oki Data aygıtının DNS sunucusu için belirlenmiş IP adresinin doğru olduğunu kontrol edin.

Ayarlanan değerleri kontrol etmek için [**Ayarlar**]-[**Google Cloud Print**]-[**Google Cloud Print Ayarları** (Google Cloud Print Settings)]-[**DNS Sunucusu (Birincil)** (DNS Server (Primary))] öğesini seçin.

Ayarlanan değer [**0.0.0.0**] ise yapılan ayar hatalıdır; kullanılan ortama uygun IP adresini ayarlayın.

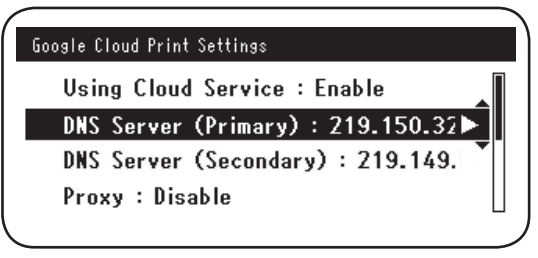

İkincil bir DNS sunucusu da kullanıyorsanız, [**Ayarlar**]-[**Google Cloud Print**]-[**Google Cloud Print Ayarları** (Google Cloud Print Settings)]-[**DNS Sunucusu** (İkincil) (DNS Server (Secondary))] öğesini seçip IP adresini ayarlayın.

| Google Cloud Print Settings        |  |
|------------------------------------|--|
| Using Cloud Service : Enable       |  |
| DNS Server (Primary) : 219.150.32  |  |
| DNS Server (Secondary) : 219.149.► |  |
| Proxy : Disable                    |  |
|                                    |  |

- **4** Kullanılan ağ ortamındaki bir proxy sunucuyu kullanarak kurulum yapın.
  - (1) [Ayarlar]-[Google Cloud Print]-[Google Cloud Print Ayarları]-[Proxy (Proxy)] öğesini seçin.

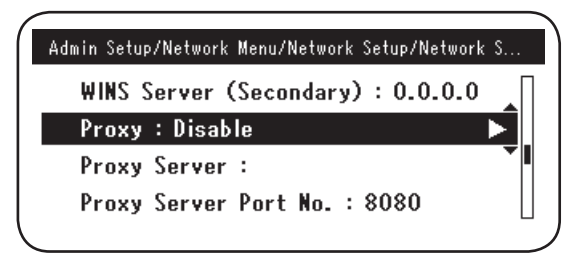

(2) [**Etkinleştir** (Enable)] konumuna getirin.

Kısa Not

|     |          | Proxy  |   |
|-----|----------|--------|---|
| u 🗸 | ' Enable |        | L |
| 0   | Disable  | Ŧ      | L |
| D   |          |        | L |
| P   | €Cancel  | œEnter | 1 |

(3) [Proxy Sunucusu (Proxy Server)] öğesini seçip sunucunun adını girin.

| Google Clou | ud Print Settings      |  |
|-------------|------------------------|--|
| Proxy       | : Enable               |  |
| Proxy       | Server :               |  |
| Proxy       | Server Port No. : 8080 |  |
| Proxy       | User ID :              |  |
|             |                        |  |

(4) [**Proxy Sunucusu Bağlantı Noktası No.** (Proxy Server Port No.)] öğesini seçin ve proxy sunucusunun bağlantı noktası numarasını girin.

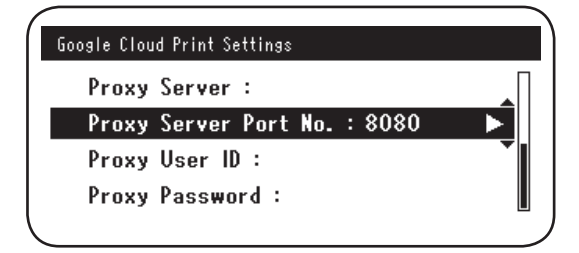

[**Proxy Kullanıcı Kimliği** (Proxy User ID)] ve [**Proxy Parolası** (Proxy Password)]'nı ayarlayın.

#### Ayarlanmış değerleri öğrenmek için ağ yöneticinize danışın.

| Google Cloud Print Settings  |    | Google Cloud Print Settings  |   |
|------------------------------|----|------------------------------|---|
| Proxy Server :               | ΠΙ | Proxy Server :               | Π |
| Proxy Server Port No. : 8080 |    | Proxy Server Port No. : 8080 |   |
| Proxy User ID :              |    | Proxy User ID :              |   |
| Proxy Password :             |    | Proxy Password :             |   |
| \<br>\                       | )  |                              |   |

**5** Oki Data aygıtını Google Cloud Print'e kaydedin.

[Ayarlar (Setting)]-[Google Cloud Print (Google Cloud Print)]-[Google Cloud Print'e Kaydol (Register to Google Cloud Print)] öğesini seçin.

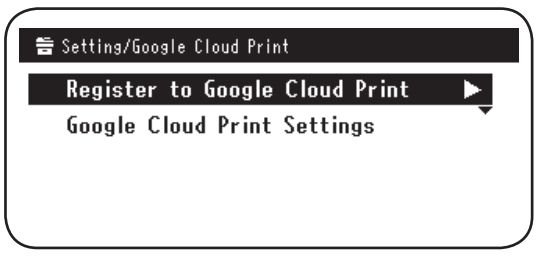

6 [Aygıt Google Cloud Print'e Kaydolsun mu? Not: Kayıt için bir Google hesabı gereklidir. (Register device to Google Cloud Print? Note: A Google account is required for registration.)] mesajı görüntülenir. [Evet (Yes)]'i seçin.

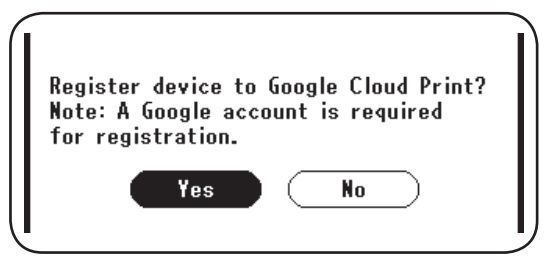

7 Kimlik doğrulama URL'si görüntülenir, yazdırmak için kontrol panelinde "OK (OK)" düğmesine tıklayın.

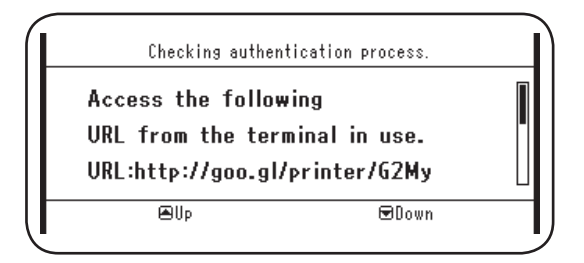

Kayıt (kimlik doğrulama) işlemi süre sınırlamasına tabidir. (yaklaşık 10 dakika.) Kaydınızı tamamlamak için bu süre içinde Adım 12'ye geçin. Söz konusu süre içinde işlemi tamamlayamazsanız veya bir hata mesajı görüntülenirse, Adım <u>5</u>'e geri dönüp kayıt işlemine tekrar başlayın.

- 8 Bir bilgisayardan veya mobil aygıttan, Adım 7'de yazdırılan kimlik doğrulama URL'sine gidin.
- *9* Google hesabı oturum açma ekranı görüntülenir. Google hesap bilgilerinizi girin ve [**Sign in** (Oturum Aç)]'a tıklayın.

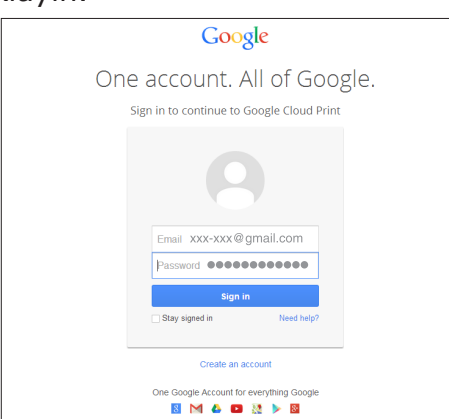

**10** Kayıt ekranı görüntülenir. [**Finish printer registration** (Yazıcı kaydetmeyi tamamla)] öğesine tıklayın.

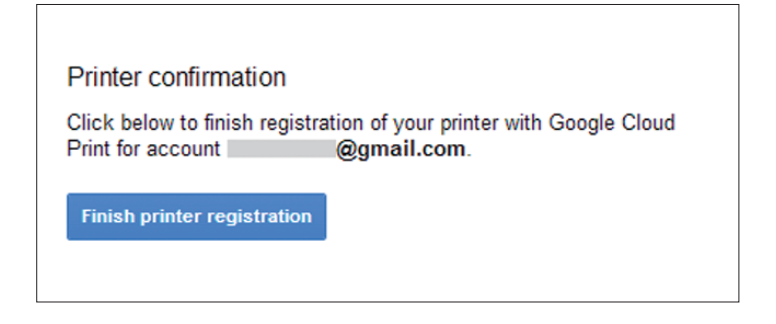

**11** [**Thanks, you're ready to go!** (Teşekkürler, başlamaya hazırsınız!)] mesajı görüntülenene kadar bekleyin.

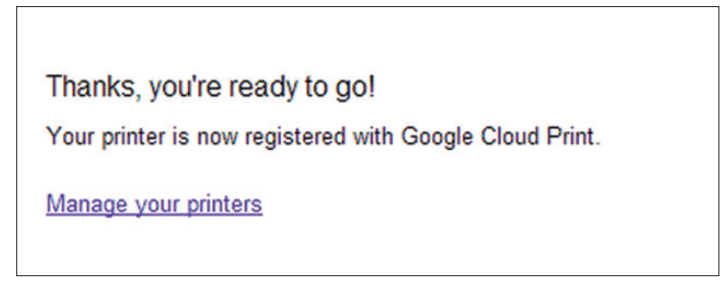

12 Oki Data ürününün kontrol panelinde kayıt ayrıntıları ve kayıt tamamlandı mesajı görüntülenir. Mesajı okumak için ekranı aşağı kaydırın.

| E-mail:<br>Device Name:OKI-<br>Google Cloud Prin | @gmail.com<br>MC562-849609<br>t registration |   |
|--------------------------------------------------|----------------------------------------------|---|
| €Up                                              | ⊡Down                                        |   |
|                                                  |                                              |   |
| Register to Go                                   | ogle Cloud Print                             |   |
| Google Cloud Prin                                | t registration                               | [ |
|                                                  |                                              |   |
| complete.                                        |                                              |   |
| complete.<br>[OK] Close this s                   | creen.                                       |   |

- **13** Kontrol panelinde "**OK** (OK)" düğmesine tıklayın.
- Bu şekilde kayıt işlemi tamamlanır.

# 3. Yazdırma

- Yazıcı sürücüleri kullanılarak veya doğrudan Oki Data aygıtının kendisi üzerinden gerçekleştirilen yazdırma işlemlerinde yazdırma kalitesi farklı olabilir.
  - Şeffaflık efektleri kullanılmış PDF dosyaları doğru yazdırılamayabilir.
  - Şifrelenmiş PDF dosyaları yazdırılamayabilir.

## Otomatik yazdırma

Google Cloud Print'e kaydettirilmiş bir Oki Data aygıtına yazdırma verileri gönderilince yazdırma işlemi otomatik olarak başlar.

- **1** Oki Data aygıtına bağlı güç kaynağının AÇIK olduğunu kontrol edin.
- **2** Google Chrome, Gmail, Google Drive vb. Google Cloud Print ile uyumlu bir uygulamayı bilgisayarınızdan veya mobil terminalden çalıştırın.
- **3** Uygulamadaki İngiliz anahtarı simgesine veya yukarıdan açılır menüye dokunun ve açılan menüde [**Yazdır**]'ı seçin.
- **4** Görüntülenen ekranda, kayıtlı Oki Data aygıtını seçin.
- *5* Yazdırma ayarlarını yapın.
  - Yazdırma sırasında, Oki Data aygıtını Google Cloud Print hizmetine kaydederken kullandığınız Google hesabını kullanın. Yazdırma işlemi için farklı bir Google hesabı kullanmak istiyorsanız, Google Cloud Print hizmeti tarafından sağlanan [Paylaş] ayarlarını yapmanız gerekir.

# El ile Yazdırma

Otomatik yazdırma devre dışıysa veya veriler gönderildikten hemen sonra yazdırmak istiyorsanız el ile yazdırmayı kullanın.

- **1** Oki Data aygıtına bağlı güç kaynağının AÇIK olduğunu kontrol edin.
- 2 [Bilgi Görüntüle]-[Google Cloud Print (Google Cloud Print)]-[Manuel Yazdır (Print Manually)]'ı seçin.

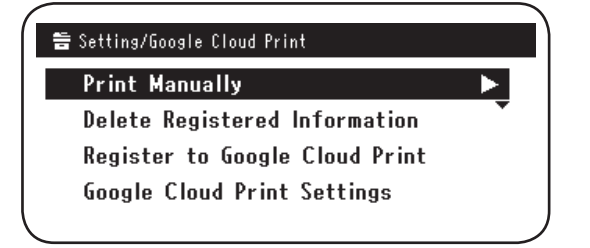

*3* Google Cloud Print Service'deki tüm yazdırma verileri yazdırılacaktır.

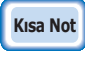

Manuel yazdırmak için, [Cloud Hizmetinin Kullanımı] seçeneğini [Etkin] veya [Duraklat] olarak ayarlayın. [Cloud Hizmetinin Kullanımı] hakkında bilgi almak için, bkz. "Cloud Hizmeti kullanım ayarlarının değiştirilmesi" (Sayfa 15).

# Yazdırma ayarlarının değiştirilmesi

Yazdırma ayarlarını değiştirmek için, uyumlu bir uygulamadan yazdırıyorken görüntülenen yazıcının seçim ekranında [**Seçenek**] öğesini seçin.

# Yazdırmayı iptal etme

Yazdırma sırasında iptal etmek için, Oki Data aygıtını kullanarak iptal edin.

Yazdırma işlemi henüz başlamamışsa, Google Cloud Print yönetici ekranına gidin (https://www.google.com/cloudprint) ve yazdırma işini silin.

# 4. Sorun Giderme

# Oki Data aygıtı kaydedilemiyor

Oki Data aygıtını Google Cloud Print'e kaydedemiyorsanız, "2. Yazdırma Hazırlıkları" (Sayfa 6) bölümünde anlatılan adımları uygulayarak kayıt işlemini en başından tekrarlayın.

# Yazdırılamıyor

1 "Google Cloud Print kaydının kontrol edilmesi" (Sayfa 14) bölümüne bakın ve Oki Data aygıtının Google Cloud Print'e doğru kaydedildiğinden emin olun.

Aygıt kaydedilmemişse "2. Yazdırma Hazırlıkları" (Sayfa 6) bölümüne göre kaydedin.

Aygıt kaydedilmişse Adım **2**'ye gidin.

2 Oki Data aygıtında kayıtlı web sitesine gidin (http://(Oki Data aygıtının IP adresi)) ve bağlantı durumunu kontrol edin.

[**Yönetici Oturumu**]-[**Bilgi Görüntüle**]-[**Ağ**]-[**Google Cloud Print**] altındaki [**XMPP Durumu**] veya [**HTTP Durumu**] [**Hata (Hata Kodu**)] gösteriyorsa, "Bir hata kodu görüntüleniyor" (Sayfa 13) bölümünde açıklanan adımları uygulayın.

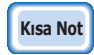

Fabrikada ayarlanmış varsayılan [Yönetici Oturumu] kullanıcı adı "root", parolası ise "aaaaaa"dır.

Bir şirket ağı kullanıyorsanız XMPP (5222) bağlantı noktasının açık olduğunu kontrol edin.

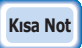

# Kullanılmakta olan ağ hakkında bilgi almak için ağ yöneticinize danışın.

# Bir hata kodu görüntüleniyor

Bir hata meydana geldiği takdirde, kullanılmakta olan Oki Data aygıtının kontrol panelinde bir hata kodu görüntülenir (8 haneli alfasayısal bir kod). Hatanın ilk 3 veya son 2 hanesine bakın ve hata kodu tablosunda belirtilen sorun giderme yöntemlerini uygulayarak sorunu gidermeye çalışın.

## Hata kodu tablosu

Hata kodundaki "x", kullanıcı tanımlı bir alfasayısal değeri ifade eder.

| Hata kodu                | Alınacak tedbir                                                                                                    |  |  |
|--------------------------|----------------------------------------------------------------------------------------------------|--|--|
| 00000000                 | İşlemler normal.                                                                                                    |  |  |
| 1 0 a x x x 1 3          | HTTP sunucusuna bağlanma hatası (sunucu kimlik doğrulama hatası)                                                                                                    |  |  |
| 1 0 b x x x 1 3          | (http://(Oki Data aygitinin IP adresi)) ve içe aktarılan CA Lisansını                                                                                                    |  |  |
| 1 0 c x x x 1 3          | Kontrol edin. Alternatif olarak, aygit yazılınını günceneyin.                                                                                                    |  |  |
| 1 0 a x x x 1 6          | Proxy sunucusuna bağlanma hatası (sunucu kimlik doğrulama hatası).<br>Oki Data aygıtında kayıtlı web sitesine gidin<br>(http://(Oki Data aygıtının IP adresi)) ve içe aktarılan CA Lisansını |  |  |
| 1 0 b x x x 1 6          |                                                                                                    |  |  |
| 1 0 c x x x 1 6          | kontrol edin. Alternatil olarak, aygıt yazılımını güncelleyin.                                                                                                    |  |  |
| 1 0 3 × × × 8 3          | XMPP sunucusuna bağlanma hatası (sunucu kimlik doğrulama hatası).                                                                                                    |  |  |
| 1 0 b × × × 8 3          | Oki Data aygıtında kayıtlı web sitesine gidin<br>(http://(Oki Data aygıtının IP adresi)) ve içe aktarılan CA Lisansını<br>kontrol edin. Alternatif olarak, aygıt yazılımını güncelleyin.     |  |  |
| 1 0 3 × × × 8 6          | Proxy sunucusuna bağlanma hatası (sunucu kimlik doğrulama hatası).<br>Oki Data aygıtında kayıtlı web sitesine gidin                                                                          |  |  |
| 1 0 b x x x 8 6          | (http://(Oki Data aygıtının IP adresi)) ve içe aktarılan CA Lisansını<br>kontrol edin. Alternatif olarak, aygıt yazılımını güncelleyin.                                                      |  |  |
| x x x x x x <b>1 1</b>   | Bir DNS sunucusu hatası oluştu.<br>Oki Data aygıtının DNS sunucusu ayarlarını kontrol edin. (Sayfa 6)                                                                                        |  |  |
| x x x x x x <b>1 2</b>   | HTTP sunucusuna bağlanılamadı.<br>Kullanılmakta olan ağ ortamı nedeniyle bağlantı başarısız oldu.<br>Ağ yöneticinize danışın.                                                                |  |  |
| x x x x x x <b>1 3</b>   | HTTP sunucusu bağlantı hatası.<br>Kullanılmakta olan ağ ortamı nedeniyle bağlantı başarısız oldu.<br>Ağ yöneticinize danışın.                                                                |  |  |
| x x x x x x <b>1 4</b>   | Bir DNS sunucusu hatası oluştu.<br>Oki Data aygıtındaki DNS ayarlarını veya proxy sunucu adını kontrol<br>edin. (Sayfa 6, Sayfa 7)                                                           |  |  |
| x x x x x x <b>1 5</b>   | Proxy sunucusuna bağlanılamadı.<br>Oki Data aygıtının proxy sunucusu ayarlarını kontrol edin. (Sayfa 7)<br>Sorunu gideremiyorsanız ağ yöneticinize danışın.                                  |  |  |
| x x x x x x x <b>1</b> 6 | Bu bir proxy sunucusu bağlantı hatasıdır.<br>Kullanılmakta olan ağ ortamı nedeniyle bağlantı başarısız oldu.<br>Ağ yöneticinize danışın.                                                     |  |  |
| x x x x x x <b>1 7</b>   | Bu bir proxy sunucusu kimlik doğrulama hatasıdır.<br>Oki Data aygıtının proxy sunucusu ayarlarını kontrol edin. (Sayfa 7)<br>Sorunu gideremiyorsanız ağ yöneticinize danışın.                |  |  |

| Hata kodu              | Alınacak tedbir                                                                                                    |
|------------------------|----------------------------------------------------------------------------------------------------|
| x x x x x x 8 1        | Bir DNS sunucusu hatası oluştu.<br>Oki Data aygıtının DNS sunucusu ayarlarını kontrol edin. (Sayfa 6)                                                                         |
| x x x x x x 8 2        | XMPP sunucusuna bağlanılamadı.<br>XMPP (5222) bağlantı noktasının açık olduğunu kontrol edin.<br>Sorunu gideremiyorsanız ağ yöneticinize danışın.                             |
| x x x x x x 8 3        | XMPP sunucusuna bağlanılamadı.<br>XMPP (5222) bağlantı noktasının açık olduğunu kontrol edin.<br>Sorunu gideremiyorsanız ağ yöneticinize danışın.                             |
| x x x x x x <b>8 4</b> | Bir DNS sunucusu hatası oluştu.<br>Oki Data aygıtındaki DNS ayarlarını veya proxy sunucu adını kontrol<br>edin. (Sayfa 6, Sayfa 7)                                            |
| x x x x x x 8 5        | Proxy sunucusuna bağlanılamadı.<br>Oki Data aygıtının proxy sunucusu ayarlarını kontrol edin. (Sayfa 7)<br>Sorunu gideremiyorsanız ağ yöneticinize danışın.                   |
| x x x x x x 8 6        | Bu bir proxy sunucusu bağlantı hatasıdır.<br>XMPP (5222) bağlantı noktasının açık olduğunu kontrol edin.<br>Sorunu gideremiyorsanız ağ yöneticinize danışın.                  |
| x x x x x x 8 7        | Bu bir proxy sunucusu kimlik doğrulama hatasıdır.<br>Oki Data aygıtının proxy sunucusu ayarlarını kontrol edin. (Sayfa 7)<br>Sorunu gideremiyorsanız ağ yöneticinize danışın. |

# Google Cloud Print kaydının kontrol edilmesi

### Google Cloud Print yönetim ekranı

Google Cloud Print yönetim ekranına gidin

(https://www.google.com/cloudprint). Google hesap bilgilerinizi girin ve [**Oturum Aç**]'a tıklayın.

Kayıtlı yazıcıyı görüntülemek için [Yazdır]'a tıklayın.

### Oki Data aygıtında kayıtlı web siteleri

Oki Data aygıtında kayıtlı olan web sitesine gidin

(http://(Oki Data aygıtının IP adresi)) ve [**Yönetici Oturumu**]-[**Bilgi Görüntüle**]-[**Ağ**]-[**Google Cloud Print**] altında [**Kayıtlı**] öğesinin görüntülendiğini kontrol edin.

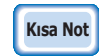

#### Fabrikada ayarlanmış varsayılan [Yönetici Oturumu] kullanıcı adı "root", parolası ise "aaaaaa"dır.

## Oki Data aygıtı kontrol paneli

[Ayarlar (Setting)]-[Google Cloud Print (Google Cloud Print)] öğesini seçin ve aşağıdaki dört öğenin görüntülendiğini kontrol edin.

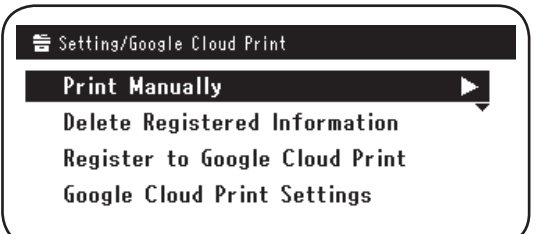

# Cloud Hizmeti kullanım ayarlarının kontrol edilmesi/değiştirilmesi

### Cloud Hizmeti kullanım ayarlarının kontrol edilmesi

Oki Data aygıtında kayıtlı olan web sitesine gidin

(http://(Oki Data aygıtının IP adresi)) ve [Yönetici Oturumu]-[Bilgi Görüntüle]-

[**Ağ**]-[**Google Cloud Print**]-[**Cloud Hizmetinin Kullanımı**]'nı kontrol edin. Kullanım durumu aşağıdaki üç seçenekten biridir.

Etkin: Hem otomatik hem el ile yazdırma etkinleşir.

**Duraklat:** El ile yazdırma etkinleşir. Otomatik yazdırmayı devre dışı bırakmak istiyorsanız bunu seçin.

**Devre Dışı Bırak:** Yazdırma devre dışı bırakılır. Google Cloud Print hizmetini kullanmayı duraklatmak için bunu seçin.

# Kısa Not

#### Fabrikada ayarlanmış varsayılan [Yönetici Oturumu] kullanıcı adı "root", parolası ise "aaaaaa"dır.

## Cloud Hizmeti kullanım ayarlarının değiştirilmesi

Google Cloud Print hizmetinin kullanım ayarlarını değiştirmek için aşağıdaki adımları uygulayın.

## Oki Data aygıtında kayıtlı web siteleri

Oki Data aygıtında kayıtlı olan web sitesine gidin (http://(Oki Data aygıtının IP adresi)) ve [**Yönetici Kurulum**]-[**Ağ Menüsü**]-[**Google Cloud Print**]-[**Cloud Hizmetinin Kullanımı**] öğesini kullanarak ayarları değiştirin.

## Oki Data aygıtı kontrol paneli

[Ayarlar]-[Google Cloud Print]-[Google Cloud Print Ayarları]-[Cloud Hizmetinin Kullanımı (Using Cloud Service)]'nı seçin ve ayarları değiştirin.

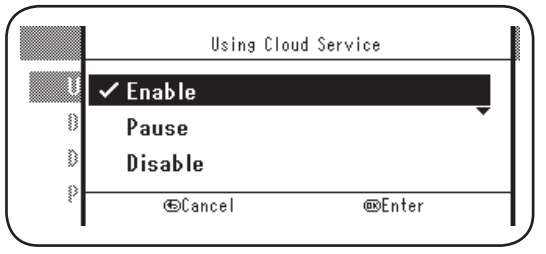

## Uyku modu ayarlarını kullanarak çalışma

[**Cloud Hizmetinin Kullanımı**] seçeneği [**Etkin**] olarak ayarlanmışsa, Oki Data aygıtında [**Uyku Modu**] [**AÇIK**] olarak ayarlanmışsa bile uyku modu etkinleştirilmeyecektir.

Oki Data aygıtı uyku modunu kullanıyorsanız, Google Cloud Print hizmetini [**Duraklat**] veya [**Devre Dışı Bırak**] konumuna getirin.

# Kayıtlı bilgilerin silinmesi

## Kayıtlı bilgilerin silinmesi

Google Cloud Print'e kaydedilmiş Oki Data aygıtı bilgilerini silmek için aşağıdaki adımları uygulayın.

1 Oki Data aygıtının ağa bağlı olduğunu kontrol edin.

Kısa Not

Oki Data aygıtı ağa bağlanırsa, Google Cloud Print yönetim ekranı (https://www.google.com/cloudprint) bilgileri eş zamanlı olarak silinir.

2 Kontrol panelinden [**Ayarlar** (Setting)]-[**Google Cloud Print** (Google Cloud Print)]-[**Kayıtlı Bilgileri Sil** (Delete Registered Information)]'i seçin.

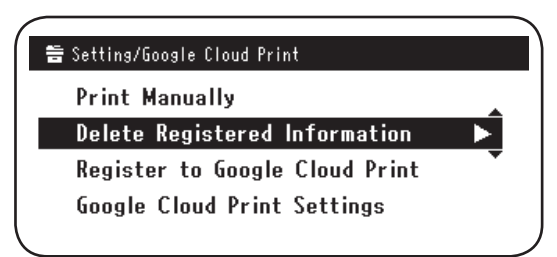

3 [Evet (Yes)]'i seçin.

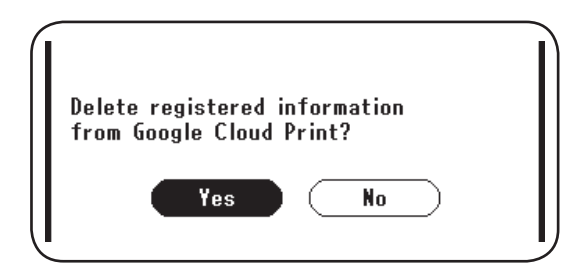

4 Silme işlemi tamamlanınca aşağıdaki ekran görüntülenir.

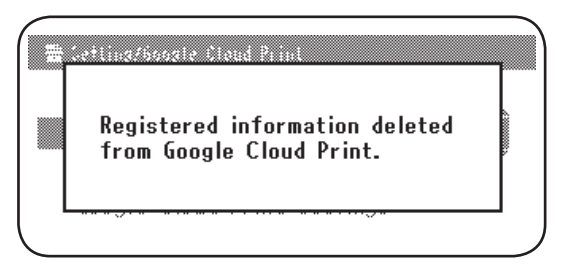

### Silme işleminin tamamlandığını kontrol etme

### Google Cloud Print yönetim ekranı

Google Cloud Print yönetim ekranına gidin (https://www.google.com/cloudprint). Google hesap bilgilerinizi girin ve [**Oturum Aç**]'a tıklayın. [**Yazdır**]'a tıklayın ve kayıtlı yazıcının silindiğini kontrol edin.

### Oki Data aygıtında kayıtlı web siteleri

Oki Data aygıtında kayıtlı olan web sitesine gidin ve [**Yönetici Oturumu**]-[**Bilgi Görüntüle**]-[**Ağ**]-[**Google Cloud Print**]'i kontrol edin.

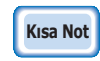

Fabrikada ayarlanmış varsayılan [Yönetici Oturumu] kullanıcı adı "root", parolası ise "aaaaaa"dır.

## Oki Data aygıtı kontrol paneli

[Ayarlar]-[Google Cloud Print]'i seçin. Bilgiler silinmişse [Google Cloud Print'e Kaydol] ve [Google Cloud Print

Ayarları] öğeleri görüntülenecektir.

## Google Cloud Print yönetim ekranında kalan kayıt bilgileri varsa

Kayıt bilgileri Oki Data aygıtı ağa bağlı değilken "Kayıtlı bilgilerin silinmesi" (Sayfa 16) bölümündeki adımlara göre silinmişse, Google Cloud Print yönetim ekranına (https:// www.google.com/cloudprint) kaydedilmiş Oki Data aygıtı silinmemiş olabilir. Böyle bir durum söz konusuysa, Oki Data aygıtını silmek için Google Cloud Print yönetim ekranını kullanın.

## Bilgiler Google Cloud Print yönetim ekranından silinmişse

Oki Data aygıtı Google Cloud Print yönetim ekranından (https://www.google.com/ cloudprint) yanlışlıkla silinmişse, kayıt bilgileri Oki Data aygıtında saklı tutulmaya devam edecektir. Bu durumda, kayıtlı bilgileri Oki Data aygıtı kontrol panelinden de silin.

1 [Ayarlar (Setting)]-[Google Cloud Print (Google Cloud Print)]-[Kayıtlı Bilgileri Sil (Delete Registered Information)]'i seçin.

| 🖶 Setting/Google Cloud Print   |   |
|--------------------------------|---|
| Print Manually                 | • |
| Delete Registered Information  |   |
| Register to Google Cloud Print | • |
| Google Cloud Print Settings    |   |
|                                | ) |

2 [Evet (Yes)]'i seçin.

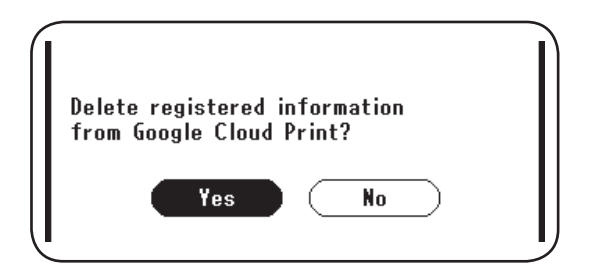

# Proxy sunucusu CA lisanslarının içe aktarılması

CA lisanslarını, Oki Data aygıtında kayıtlı web sitesinden

(http://(Oki Data aygıtının IP adresi)) içe aktarabilirsiniz.

Lisans veren tarafından proxy sunucusu yetkisiyle donatılmış lisansı belirtin. PEM, DER ve PKCS#7 dosyaları içe aktarılabilir.

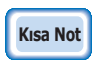

#### Kullanılmakta olan ağ hakkında bilgi almak için ağ yöneticinize danışın.

# **Oki Data Corporation**

45700420EE Rev1

2013 12